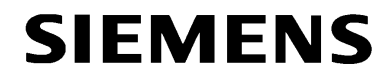

# Fernbedienung der Sammelschienenschutz-Zentraleinheit 7SS520

Die Fernbedienung erfolgt über zwei Modems MT2834 (7XV5800) mit 19200 Baud und 8N1.

#### Schalterstellungen beider Modems

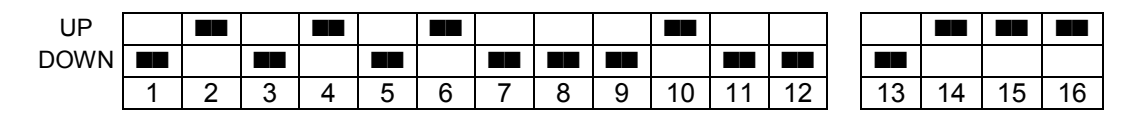

#### Initialisierung des Anlagenmodems

Die Initialisierung des Anlagenmodems erfolgt mit einem Terminalprogramm, z.B. "Hyper Terminal" von Windows, mit folgendem String:

#### AT&F&D0\$SB19200S0=1E0Q1&W

Die Befehle im Einzelnen

| &F        | = Werkseinstellungen laden                             |
|-----------|--------------------------------------------------------|
| &D0       | = Steuerleitung DTR ignorieren                         |
| \$SB19200 | = Feste Baudrate zum Schutzgerät (RS232-Schnittstelle) |
| S0=1      | = Rufannahme nach erstem Rufzeichen                    |
| E0        | = Kein Echo                                            |
| Q1        | = Ergebniscodes ausschalten                            |
| &W        | = Einstellungen im EEPROM speichern                    |

Nach der Initialisierung kann das Modem mit ATL7 ausgelesen, und die Einstellung kontrolliert werden. Die Befehle (z.B. ATL7) und Ergebniscodes (z.B. OK) werden nach der Initialisierung nicht mehr ausgegeben (siehe Bild unten).

| 🇞 9600 8N1 - HyperTerminal                                                                                                    | <   |
|----------------------------------------------------------------------------------------------------|-----|
| <u>D</u> atei Bearbeiten <u>A</u> nsicht A <u>n</u> ruf Üb <u>e</u> rtragung <u>?</u>                                                                                                    |     |
|                                                                                                    |     |
| at&F&W   OK   at17   \$A0 #A0 &B0 &BS1 \$D0 &D2 #DB0 %DL0 \$EB0 %E1 %E4 #F2 \$F0 &G0 #L0 \$LL0 \$MI0   &M0 &P0 #P0 &Q0 \$R0 &R1 &RF1 &S1 \$SP0 &SF0 &T5 \$T1 \$V0 \$V6 \$VD0 &X0 Y0   \$MB33600 \$SB57600 \$BA0 &W0   OK   at8F8.W   0K   at8F8.W   0K   smB33600 \$SB57600 \$BA0 &W0   0K   at8F8.W   sh0 #A0 &B0 &BS1 \$D0 &D0 #DB0 %DL0 \$EB0 %E1 %E4 #F2 \$F0 &G0 #L0 \$LL0 \$MI0   \$M0 &P0 #P0 &Q0 \$R0 &R1 &RF1 &S1 \$SP0 &SF0 &T5 \$T1 \$V0 \$V6 \$VD0 &X0 Y0   \$MB33600 \$SB19200 \$BA0 &W0   * |     |
| Verbunden 00:07:32 ANSI 9600 8-N-1 RF GROSS NF Aufzeichnen Druckerecho                                                                                                    | 11. |

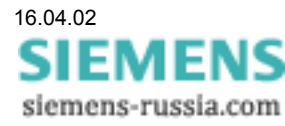

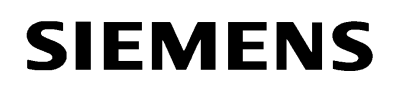

# Telefonnummer für Station eingeben

Beim Anlegen der Station muss die komplette Telefonnummer mit evtl. Amtholung (0) eingegeben und mit "Uebernehmen F3" gespeichert werden.

| DIGSI                                             |                                                                                     | ١× |
|---------------------------------------------------|-------------------------------------------------------------------------------------|----|
| Auto 💽 []] 🖻 🛍 🐼 😭                                |                                                                                     |    |
| <pre></pre>                                       | 10115 SIEMENS AG>267400                                                             |    |
| STATION KI<br>Teststation                         | KENNUNG TEL-NUMMER SCHNITTSTELLENNR.><br>009114337950                               |    |
|                                                   |                                                                                     |    |
|                                                   |                                                                                     |    |
| Cursor Cursor Ueber-<br>Links 1 Rechts 2 nehmen 3 | Loeschen Taschen- Hardcopy Hilfe Rueck-<br>3 Zeichen 4 rechner 5 Drucker 6 7 sprung | 8  |

Einstellungen unter "Peripherie auswählen":

| DIGSI DIGSI                                                              |                                                                    |
|--------------------------------------------------------------------------|--------------------------------------------------------------------|
| Auto 💽 🗈 🖻 🔂 🛃 🗛                                                         |                                                                    |
| CDIGSI U2.94.02 EUSU-010115 SIEM                                         | NS AG>267512                                                       |
| Schutz: 78852 V1.21 Anlage                                               | : Test Modemstrecke                                                |
| LAUFWERK AUSWAHL                                                         | ODEM                                                               |
| PLOTTER AUSWAHL GRAFI                                                    | KHARDCOPY HP-DRUCKER (150 dpi)                                     |
| PLOTTEN MIT SCHNITTSTELLE: DRUCI                                         | ERSCHNITTSTELLE LPT1                                               |
| DRUCKER SCHRIFTART. KLEIN                                                | SCHRIFT (DIN A4)                                                   |
| DRUGKEN MIT SCHNITTSTELLE: DRUG                                          | ERSCHNITTSTELLE LPT1                                               |
| BILDSCHIRM FARBI                                                         |                                                                    |
| VERBINDUNG ZUM SCHUTZ MIT: SERII                                         | ELLE SCHNITTSTELLE COM1                                            |
| MAX. TELEGRAMM LUECKE                                                    |                                                                    |
| UERBINDUNG MODEM MIT                                                     | BAUD<br>+SCHUTZ                                                    |
| TELEFONNUMMER FUER RUECKRUF: 09114<br>VERBINDUNGSAUFBAU MODEM MIT: ATX31 | 338292<br>JT                                                       |
| Parameter Parameter Parameter<br>zurueck 1 vor 2 aendern 3 4             | aschen- Hardcopy Hilfe - Rueck-<br>echner 5 Drucker 6 - 7 sprung 8 |

Einzustellen sind: Verbindung zum Schutz Baudrate Modem Verbindung Modem mit Verbindungsaufbau Modem mit

: entsprechend angeschlossenem Port : 19200 Baud

: Modem und Schutz

: ATX3DT (X3 für Nebenstellenanlagen) (D = Dial/wählen, T = Tonwahl)

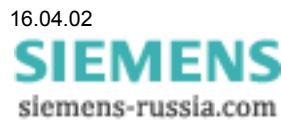

# SIEMENS

# Modemkonfiguration einstellen (Initialisierung)

Unter "BEARBEITUNGSART UMSCHALTEN <MIT ..." wird für die "Kommunikation" die Auswahl "mit Modem" getroffen (siehe Bild unten).

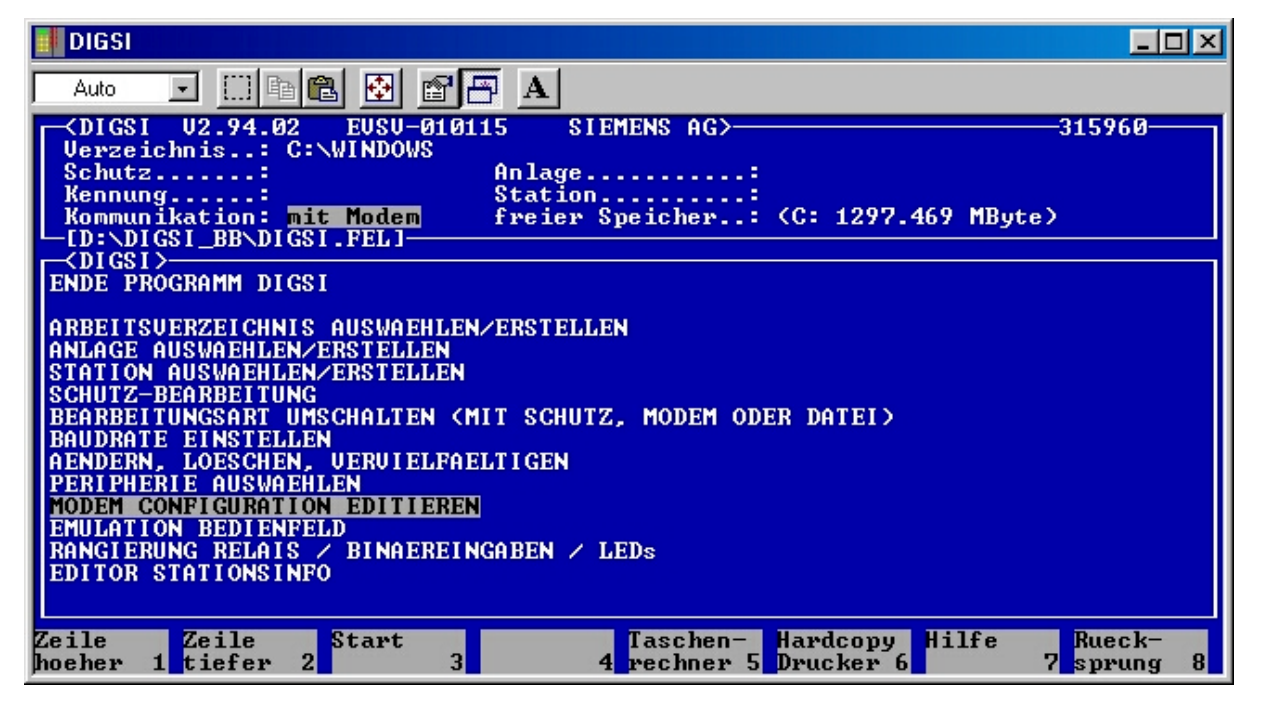

Unter "MODEM CONFIGURATION EDITIEREN" wird der Initialisierungsstring für das Büromodem wie im Bild unten hinterlegt.

| 📕 DIGSI 👘 👘 👘 👘 👘 👘                                                                                                    |              |
|----------------------------------------------------------------------------------------------------|--------------|
| Auto 💽 🖽 🛍 🛃 😭 🖶 🔺                                                                                                    |              |
| Auto Image: Image: | 12           |
| Loeschen Ueber- Loeschen Taschen- Hardcopy Hilfe Rue<br>Inhalt 1 2 nehmen 3 Zeichen 4 rechner 5 Drucker 6 7 spr                                                                                                    | ck-<br>ung 8 |

Die Befehle im Einzelnen

&F

= Werkseinstellungen laden

\$SB19200 = Feste Baudrate 19200 Baud zum PC (RS232-Schnittstelle)

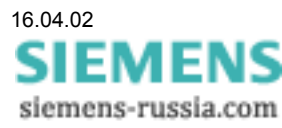

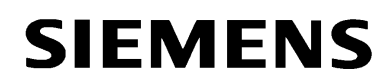

# Einstellungen Schutzgerät

Die Baudrate der Frontschnittstelle muss auf 19200 Baud eingestellt werden. Das Datenformat ist fest 8N2.

#### Schnittstellenkabel

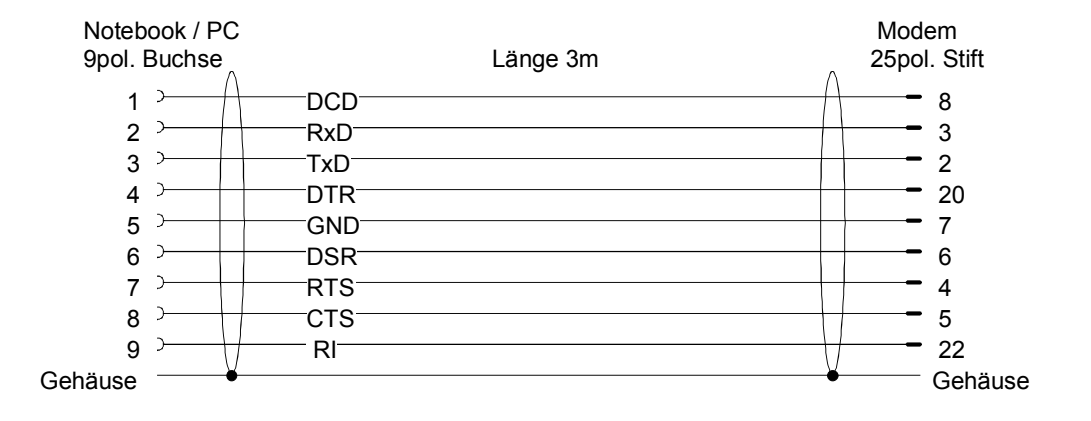

#### Null-Modem-Kabel PC zum Büromodem

### Anlagenmodem zum Schutzgerät / Sternkoppler 9-pol.

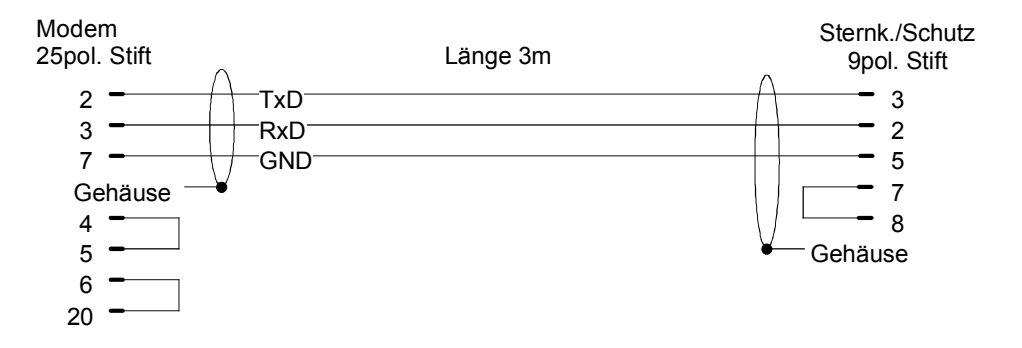

Das Null-Modemkabel ist ein Standardkabel und im Fachhandel erhältlich.

Das Kabel zum Anlagenmodem ist derzeit leider nur in 50cm Länge erhältlich (siehe 7XV5810), kann aber leicht auch selbst angefertigt werden.

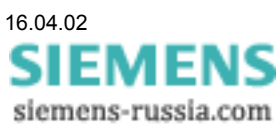

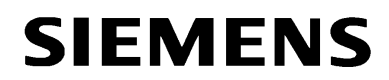

Schutzbearbeitung mit Modem

| DIGSI CONTRACTOR CONTRACTOR CONTRATICON CONTRACTOR CONTRACTOR CONTRACTOR CONTRACTOR CONTRACTOR CONT | - D ×                |
|----------------------------------------------------------------------------------------------------|----------------------|
|                                                                                                    |                      |
|                                                                                                    | 60                   |
| Verzeichnis: C:NEMP                                                                                                    |                      |
| Venutz 78552 VI.21 Hnidge iest nodemstrecke                                                                                                    |                      |
| Kommunikation: mit Modem fweiew Speichew : (C: 1293 469 MBute)                                                                                                    |                      |
| -IC: DIGS1.5551                                                                                                    |                      |
|                                                                                                    |                      |
| ENDE PROGRAMM DIGSI                                                                                                    |                      |
|                                                                                                    |                      |
| ARBEITSOERZEICHNIS AUSWAEHLENZERSTELLEN                                                                                                    |                      |
| HNLHGE HUSWHEHLEN/ERSIELLEN                                                                                                    |                      |
| SCHITTZ-BEORBEITINC                                                                                                    |                      |
| BEARBEITHINGSART HMSCHALTEN (MIT SCHUTZ, MODEM ODER DATEL)                                                                                                    |                      |
| BAUDRATE EINSTELLEN                                                                                                    |                      |
| AENDERN, LOESCHEN, UERUIELFAELTIGEN                                                                                                    |                      |
| PERIPHERIE AUSWAEHLEN                                                                                                    |                      |
| MODEM CONFIGURATION EDITIEREN                                                                                                    |                      |
| PAULATION BEDIENFELD                                                                                                    |                      |
| KHNGIERUNG RELHIS / BINHEREINGHBEN / LEDS                                                                                                    |                      |
| EDITOR STRITORSTRFO                                                                                                    |                      |
|                                                                                                    |                      |
| Zeile Zeile Start Taschen-Hardcopy Hilfe Rue                                                                                                    | ck-                  |
| hoeher 1 tiefer 2 3 4 rechner 5 Drucker 6 7 spr                                                                                                    | ung 8 <mark>.</mark> |

Mit "SCHUTZ-BEARBEITUNG" wird der Verbindungsaufbau zum Anlagenmodem gestartet. Zuerst wird der Initialisierungsstring gesendet, anschließend der Wahlstring und die Telefonnummer der Station (siehe Bild unten).

| 📕 DIGSI                                                                                                    |  |
|----------------------------------------------------------------------------------------------------|--|
| Auto 🔽 🖽 🖻 🗗 🗚                                                                                                    |  |
| CDIGSIU2.94.02EUSU-010115SIEMENS AG>297784Uerzeichnis:C:\TEMPSchutz:78552U1.21Anlage:Test ModemstreckeKennung:Station:TeststationKommunikation:mit Modemfreier Speicher:(C: 1293.969 |  |
| <pre></pre>                                                                                                    |  |
| S:AT\$SB19200<br>AT\$SB19200                                                                                                    |  |
| OK<br>S:ATX3DT009114337950<br>ATX3DT009114337950                                                                                                    |  |
|                                                                                                    |  |
| ESC – Abbruch                                                                                                    |  |

Hinweis:

Wurde über eine Modemverbindung die Parametrierung des Schutzgerätes geändert, muss anschließend immer ein Vergleich Datei / Schutz durchgeführt werden, um die gewünschte Änderung zu kontrollieren.

Viel Erfolg